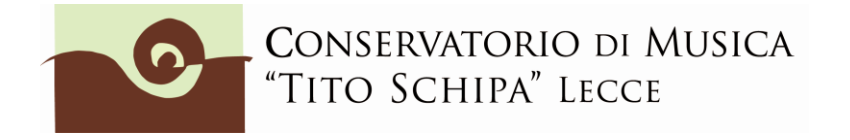

Logout 渊

# GUIDA ALL'IMMATRICOLAZIONE ON LINE A.A.2017/18 BIENNI E TRIENNI

## 1. ACCESSO ALLA PROCEDURA

Per procedere all'immatricolazione, aprire la pagina web del sito di Isidata "Servizi per gli studenti" raggiungibile al seguente indirizzo:

https://www.servizi.isidata.net/SSdidatticheCO/MainGenerale.aspx?lng=it-IT

Dal menu principale, scegliere l'opzione 3." Gestione richiesta di immatricolazione (iscrizione al 1° anno dopo esito positivo esame di ammissione) ".

Si può accedere a questa procedura solamente se si è ricevuta la comunicazione via mail da parte della Segreteria del Conservatorio.

| # MENU PRINCIPALE - Servizi agli Studenti degli Istituti di Alta Cultura - CONSERVATORI                               | and the a        |
|----------------------------------------------------------------------------------------------------|------------------|
| 1. Inserimento domanda di AMMISSIONE                                                                                  | Copy to clipboar |
| 2. Modifica domanda di AMMISSIONE                                                                                     |                  |
| 3. Gestione richiesta di immatricolazione (iscrizione al 1º anno - ABILITATO dopo esito positivo esame di ammissione) |                  |
| 4. Gestione dati degli allievi già immatricolati (ovvero già allievi del'Istituto)                                    |                  |
| 5. COMUNICATI                                                                                                    |                  |
| 0. Esci                                                                                                    |                  |

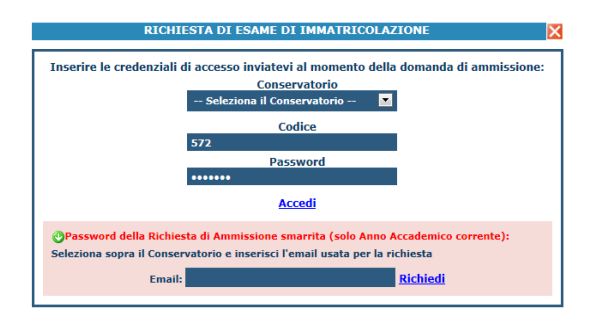

Scegliere dal menu a tendina il Conservatorio (Lecce) al quale avete presentato domanda di ammissione, inserire il codice e la password <u>che vi sono state inviate al momento della domanda di ammissione.</u>

(In caso di smarrimento della password, inserire l'indirizzo E-mail che risulta nei dati del Conservatorio e cliccare su: "Richiedi". Il sistema invierà all'E-mail indicata le credenziali relative).

Dal menu principale scegliere l'opzione **1."Richiesta di immatricolazione" # MENU PRINCIPALE RICHIESTA DI IMMATRICOLAZIONE** 

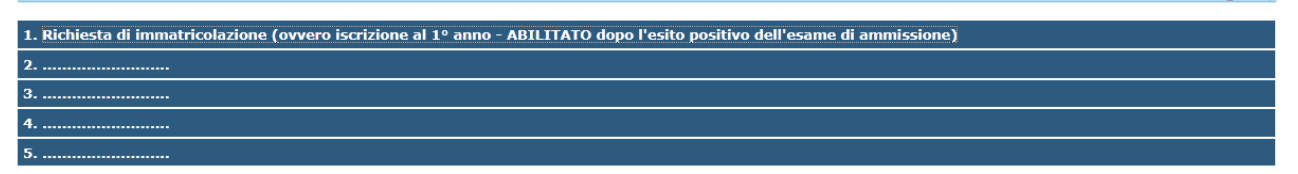

Un messaggio vi chiederà conferma prima di effettuare tale operazione.

La parte relativa ai dati anagrafici non è ovviamente modificabile in questo momento, lo sarà quando sarete immatricolati effettivamente.

# 2. INSERIMENTO TASSE E CONTRIBUTI

2.1 Cliccare su Anagrafica e inserire l'importo ISEE. <u>Questa procedura non è obbligatoria per coloro che sono in attesa di eventuale assegnazione di borsa studio ADISU oppure intendono pagare il massimo del contributo previsto dall'Istituto per i corsi accademici.</u>

| SERVIZI PER GLI STUI                                                                                                    | DENTI - Data odierna: 3                                                | 0/05/2017 15:56:09                                                                                                    |                              |
|----------------------------------------------------------------------------------------------------|------------------------------------------------------------------------|----------------------------------------------------------------------------------------------------|------------------------------|
| Gestione Dati principale                                                                                                    |                                                                        |                                                                                                    |                              |
| Anagrafica Gestione Esami Gestione Tasse Co                                                                                                    | ntrollo Crediti Controllo C                                            | Crediti D.M. 124 Fascicolo Allievo Stampe                                                                                                    |                              |
| In quista pagina vedete i dati anagrafici attualmente re<br>modificio valori nella colonna gialla di destra e cliccate su 'I<br>qui so<br>Companya ni dal Conservatorio: | egistrati dal Conservatorio (colo<br>nvia richiesta'. Le comunicazioni | onna verde a sinistra). Per inviare richiesta di modifica dei dati,<br>i sui cambiamenti accettati e∖o rifiutati potete leggerle nella casella | <ul> <li><b>⊕</b></li> </ul> |
| - Land ISEEIMPORTO' è stata ACCETTATA il 30/05/2017 09                                                                                                    | :09:00 ed è stato MODIFICATO il val                                    | alore da " al valore '21780'                                                                                                    |                              |
|                                                                                                    | In possesso Dip.Sup                                                    |                                                                                                    |                              |
|                                                                                                    | Privacy                                                                |                                                                                                    |                              |
|                                                                                                    | Buoni pasto                                                            |                                                                                                    | _                            |
|                                                                                                    | Corso libero                                                           |                                                                                                    |                              |
|                                                                                                    | Diploma pronto                                                         |                                                                                                    |                              |
|                                                                                                    | Data consegna diploma                                                  |                                                                                                    | -                            |
|                                                                                                    | Osservazioni                                                           |                                                                                                    |                              |
| CONSEGUIRÒ IL TITOLO ACCADEMICO DI I°LIVELLO NELLA<br>SESSIONE AUTUNNALE DI OTTOBRE 2016                                                                                 |                                                                        | CONSEGUIRÒ IL TITOLO ACCADEMICO DI IºLIVELLO NELLA SESSIONE<br>AUTUNNALE DI OTTOBRE 2016                                                       |                              |
|                                                                                                    | Dispense                                                               |                                                                                                    | 4                            |
|                                                                                                    | Iscritto ad altra Università                                           | · · · · · · · · · · · · · · · · · · ·                                                                                                    |                              |
| 21780                                                                                                    | Importo ISEE/U                                                         | 21780                                                                                                    |                              |
|                                                                                                    | Fascia reddituale/ISEE                                                 |                                                                                                    |                              |
|                                                                                                    | Nº rich. Inps ISEE/Protocollo                                          |                                                                                                    |                              |
|                                                                                                    | Foto identificativa                                                    |                                                                                                    |                              |

Nello stesso modo in cui ogni qual volta si fa una modifica nella sezione "Anagrafica", **dopo aver inserito l'importo ISEE, cliccare sopra su "Invia richiesta".** Attendere nei giorni successivi la comunicazione di accettazione della modifica proposta. Si riceverà nello spazio bianco sotto la dicitura "Comunicazioni dal Conservatorio" (sempre nella sezione "Anagrafica") un avviso di accettazione della modifica. In caso di ritardo nell'accettazione della richiesta, contattare la segreteria (per i bienni: <u>bienni@conservatoriolecce.it</u> - per i trienni: <u>trienni.previgente@conservatoriolecce.it</u>)

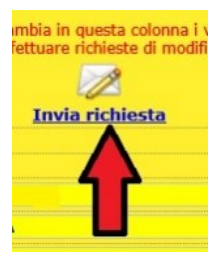

2.2 Caricare sulla piattaforma ISIDATA nella sezione **Fascicolo Allievo** una <u>copia dell'Attestazione ISEE</u> <u>valida per le prestazioni agevolate per il diritto allo studio universitario</u> da cui si è copiato l'importo inserito. Nella riga "Oggetto documento" scrivere "copia ISEE 2017" (preferibile file in pdf). In Fascicolo allievo vanno inseriti anche altri eventuali documenti (copia codice fiscale, richieste di esonero, ecc.)

| SERVIZI PER GLI STUDENTI - Data odierna: 30/05/2017 15:59:55 |                                                       |                                                                                     |                                                                                                    |                                 |                                                              |                 |            |                   |              |
|--------------------------------------------------------------|-------------------------------------------------------|-------------------------------------------------------------------------------------|----------------------------------------------------------------------------------------------------|---------------------------------|--------------------------------------------------------------|-----------------|------------|-------------------|--------------|
| Anagrafica                                                   | Gestione Esami                                        | Gestione Tasse                                                                      | Controllo Crediti                                                                                      | Contr                           | ollo Crediti D.M. 1                                          | 24 Fasc         | colo Allie | o Stampe          | •            |
| questo mome<br>Sono amm                                      | essi solo file .doc<br>essi solo file .doc<br>Oggetto | visualizzabile da que<br>, .pdf, .txt, .xls, .<br>Seleziona (<br>documento (es. car | isto sito in quanto viene<br>png, jpg e non supe<br>documento da allegare<br>ta id., Cod. fiscale ect) | salvato i<br>eriori a<br>Scegli | nei PC/Server in loc<br>2 MB ciascuno<br>file Nessun file se | ale presso il f | torio      | nserisci il docum | <u>iento</u> |
|                                                              |                                                       |                                                                                     |                                                                                                    |                                 | Nome file                                                    |                 |            | Oggetto           | Richies      |
|                                                              |                                                       |                                                                                     | PMco_20161                                                                                             | 30522_52_                       | LECO.pdf                                                     | Modello 2A      | 16/10      |                   |              |
|                                                              | -                                                     | PMco_201610                                                                         | 130859_52_                                                                                             | LECO.pdf                        | Carta id                                                     | 16/10           |            |                   |              |
| Elenco allegati                                              |                                                       | ·                                                                                   | PMco_2016101                                                                                           | 0130953_52_                     | LECO.pdf                                                     | Cod. Fiscale    | 16/10      |                   |              |
|                                                              |                                                       |                                                                                     | PMco_2016101                                                                                           | 6131115_52_                     | LECO.pdf                                                     | Modello 2C      | 16/10      |                   |              |
|                                                              |                                                       |                                                                                     |                                                                                                    | PMco_2016101                    | 6131246_52_                                                  | LECO.pdf        | Modello 2D | 16/10             |              |

2.3 Cliccare su Gestione tasse e poi su "Clicca per inserire una nuova tassa pagata".

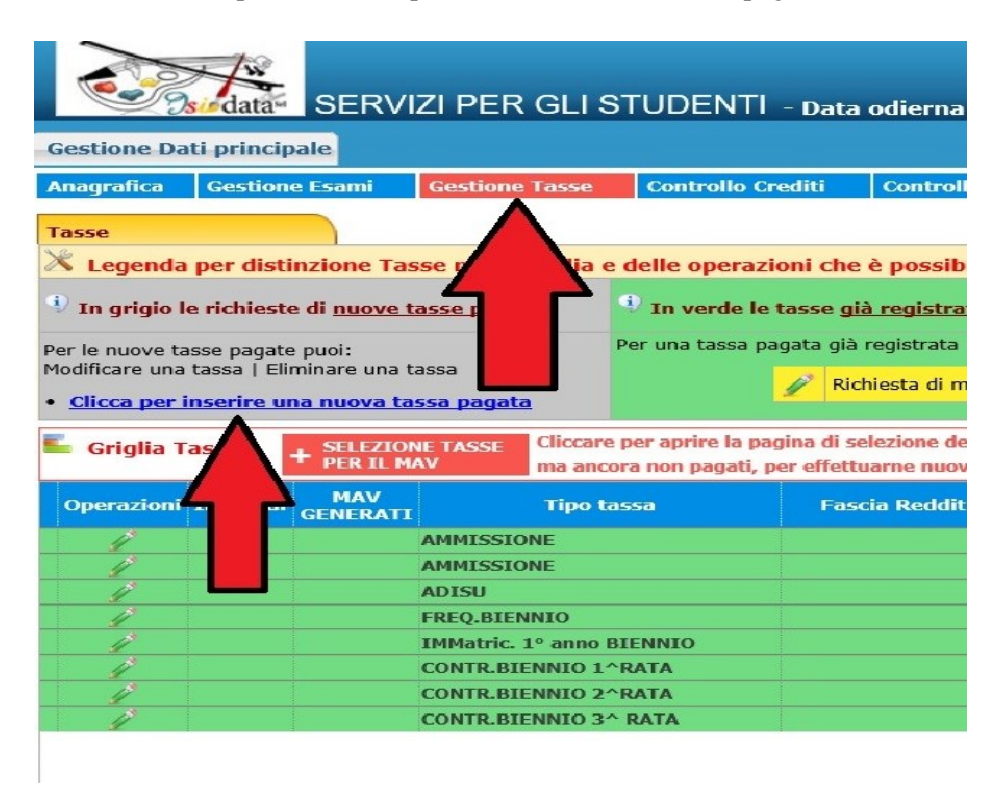

2.4 Inserire le tasse e contributi richiesti e, se necessario, gli eventuali motivi dell'esonero, seguendo la procedura seguente:

1. Cliccare su A.A. NUOVO; alla voce Anno Accademico, se non compare in automatico, scrivere **2017/2018** (tranne che non si stia inserendo una contributo in arretrato relativo al precedente anno accademico);

2. Selezionare il **Tipo tassa**/contributo da inserire (es. ADISU, FREQ.BIENNIO/TRIENNIO, CONTRIBUTO UNICO CORSI ACCADEMICI 17/18, ecc.) e/o l'eventuale Tipo di esonero (es. IN ATTESA DI BORSA DI STUDIO ADISU). Se il versamento che si sta andando ad inserire è quello relativo al contributo di funzionamento, <u>selezionare la voce "CONTRIBUTO UNICO CORSI ACCADEMICI 17/18"</u> e comparirà in automatico alla voce "Importo versamento" la quota della rata. Se non si è inserito l'importo del proprio ISEE (vedi punto 2.1) il sistema inserirà la quota massima (una rata delle 1200 euro totali del contributo previsto). Se non si sta versando nulla (perché ad es. si è inserito alla voce tipo di esonero "in attesa di borsa di studio ADISU") mettere 0 (zero) sulla riga importo. Se si vuole pagare il contributo in un'unica rata cliccare nella riga "Importo versamento" ed inserire l'importo esatto (la cifra che il sistema propone di pagare, infatti, si riferisce ad una delle tre rate previste). In ogni caso occorre ricordarsi di aggiungere (solo per il primo versamento e non nei successivi) quota assicurativa per infortuni e responsabilità civile pari a  $\notin$  4,00 per evitare di farlo con un ulteriore versamento. NON VANNO RATEIZZATI IMPORTI PARI O INFERIORI A  $\notin$  200,00.

3. Inserire Data, n. versamento e CCP se non compare in automatico (per il Conservatorio ccp 236737)

4. Cliccare su Sfoglia e inserire il pdf (preferibile al formato jpg) della scansione del bollettino del versamento (dimensione massima del file 2Mb);

5. Cliccare su "Inserisci". <u>Ripetere l'operazione per ogni tassa/contributo da inserire.</u> Anche se non si deve pagare una tassa/contributo perché esonerati, inserirla ugualmente seguendo la medesima procedura, indicando il Tipo esonero e inserendo la cifra 0 (zero) a "Importo versamento".

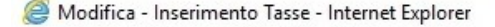

۵

https://www.servizi.isidata.net/SSDidatticheCO/Allievi/Tasse/InsTasse.aspx?Modalita=INS&idTassa=0

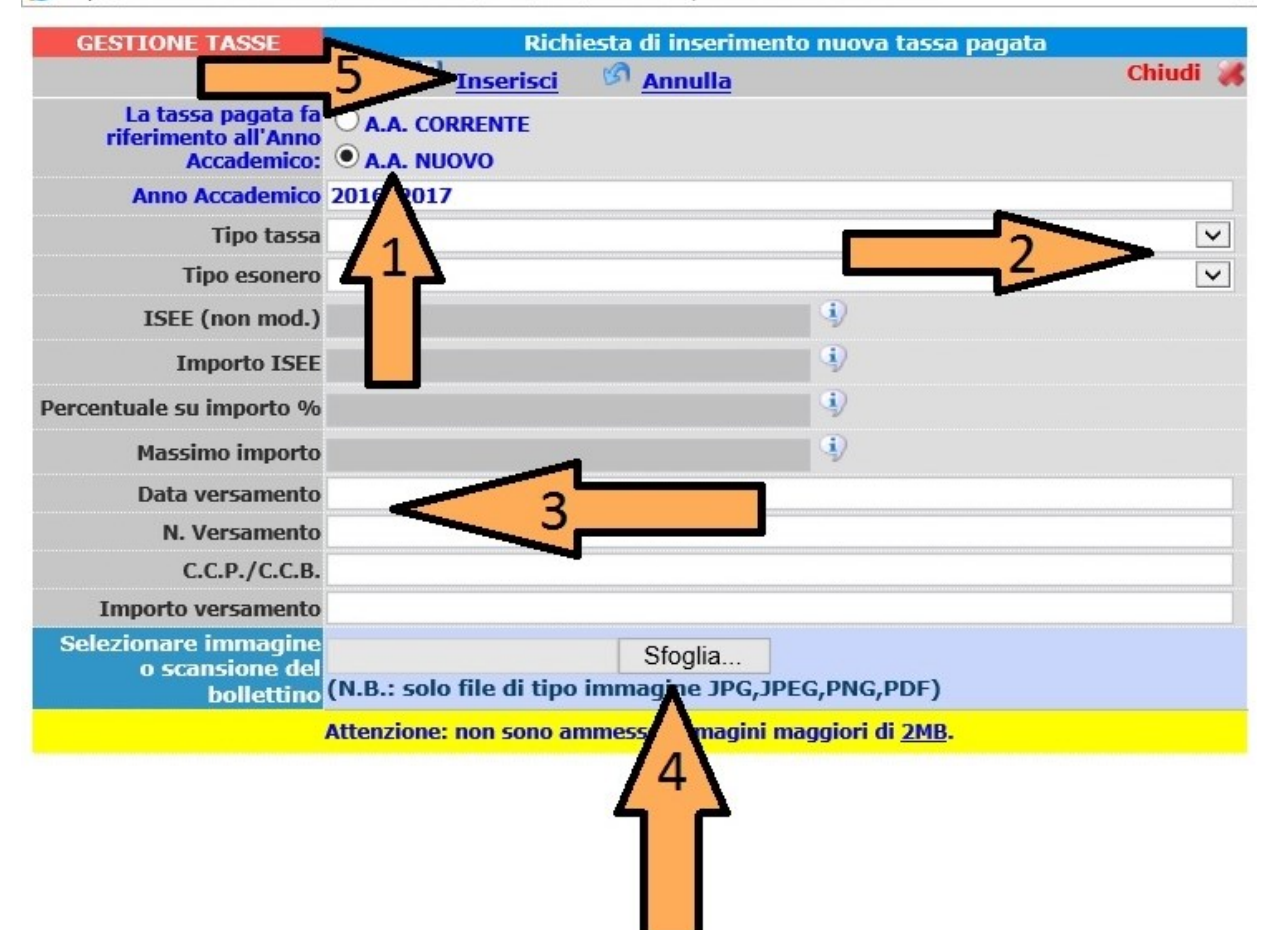

In sintesi i versamenti che si dovranno caricare sono:

- tasse di immatricolazione di  $\in$  6,04 e di frequenza di  $\in$  21,43 da versarsi sul c/c p. n. 1016 intestato a "Concessioni governative e tasse scolastiche" – Pescara (oppure richiesta esonero, in questo caso la tassa va registrata comunque su Isidata mettendo importo zero, caricando, tramite il tasto "sfoglia" la richiesta di esonero debitamente compilata, firmata e scansionata in formato pdf).

- contributo ADISU (per ulteriori info vedi https://web.adisupuglia.it/)

- eventuali contributi dovuti per ricognizione degli studi

- rata contributo di funzionamento del Conservatorio (CONTRIBUTO UNICO CORSI ACCADEMICI 17/18) cui occorre aggiungere (solo all'atto del pagamento della prima rata) 4,00 € per quota assicurativa per infortuni e responsabilità civile. Se l'importo della rata calcolato dal sistema è, ad esempio, € 165,75, occorre cliccare nella riga "Importo versamento" e modificare la cifra scrivendo € 169,75.

Si rammenta che, una volta inseriti i dati anagrafici, le tasse e i contributi, occorre **stampare la domanda di immatricolazione** *(vedi passi successivi)* per promemoria e <u>per la successiva consegna alla</u> <u>Segreteria didattica, in MARCA DA BOLLO da € 16,00 e con gli allegati (modulo foto, materie a scelta,</u> <u>riconoscimento crediti, ecc.) che lo studente avrà ricevuto nella mail con cui il Conservatorio comunica</u> <u>l'invito a procedere all'immatricolazione.</u>

### 3. STAMPA

Per la stampa procedere come segue: Stampe

Anagrafica Esami sotenuti e Piano Studi Controllo Crediti Controllo Crediti D.M. 124 Tasse Stampe Stampe ANAGRAFICA per la richiesta di Immatricolazione
Tra i dati visualizzati non è possibile modificare quelli inseriti a suo tempo per la richiesta di ammissione presentata al Conservatorio (es. dati anagrafici e\o tasse).
Alla fine dell'inserimento dei dati (anagrafici, Piano Studi e tasse) si deve stampare la richiesta di Immatricolazione ed inviarla mezzo raccomandata A/R o consegnarla personalmente al Conservatorio allegando i documenti come richiesto dal Conservatorio stesso.

| " MENU DELLE STAMPE                                                           |                                        | *        |
|-------------------------------------------------------------------------------|----------------------------------------|----------|
| DATI RELATIVI AL NOMINATIVO<br>Nominativo: Codice: H   Corso: PIANOFORTE (T.S | .M.)   Tipo corso: TRIENNALE SUPERIORE | 2 States |
| 1. STAMPA DOMANDA DI IMMATRICOLAZIONE                                         | 8                                      |          |
| 3                                                                             | 9                                      |          |

#### 3.1 Stampa domanda di immatricolazione.

#### STAMPA DOMANDA DI IMMATRICOLAZIONE

| Il nominativo è minorenne?                     | ● No ○ Si      |
|------------------------------------------------|----------------|
| Tipo stampa                                    | EXPLORER 💌     |
| Percentuale grandezza carattere                | 100 %          |
| Torna alle scelte delle certificazioni [ALT+Q] | Stampa [ALT+S] |

\*

\*

Selezionare "Si" se l'allievo è minorenne.

#### STAMPA DOMANDA DI IMMATRICOLAZIONE

| Il nominativo è minorenne?                     | ○ No ◎ Si       |
|------------------------------------------------|-----------------|
| Genitore                                       | ◎ Padre ○ Madre |
| Nominativo del genitore                        |                 |
| Il genitore è nato a                           |                 |
| in Provincia di                                |                 |
| Il genitore è nato il                          |                 |
| Tipo stampa                                    | EXPLORER 💌      |
| Percentuale grandezza carattere                | 100 %           |
| Torna alle scelte delle certificazioni [ALT+Q] | Stampa [ALT+S]  |

In questo caso inserire i dati di un genitore. Selezionare dal menu a tendina il tipo di stampa. Digitare la percentuale di grandezza del carattere (100% va benissimo). Cliccare su "Stampa".

### **4. DOCUMENTAZIONE DA ALLEGARE**

<u>Gli studenti che richiedono esonero totale o parziale dal pagamento di tasse o contributo, devono</u> <u>allegare la relativa documentazione e le autocertificazioni richieste (Allegato 1) usando la procedura di</u> <u>seguito illustrata.</u>

 Data Anagrafica
 Esami sostenuti e Piano Studi
 Controllo Crediti
 Controllo Crediti
 D.M. 124
 Tasse
 Stampe
 Allega documentazione

 Pau Anagrafica
 Esami sostenuti e Piano Studi
 Controllo Crediti
 Controllo Crediti
 D.M. 124
 Tasse
 Stampe
 Allega documentazione

 Sono ammessi solo file .doc, .pdf, .txt, .xls, .png, .jpg e non superiori a 2 MB ciascuno

 Seleziona documento da allegare

 Stogia...

 Oggetto documento (es. carta id., Cod. fiscale ect)

 Elenco allegati

 Nome file
 Oggetto

 Richiesta del
 stato

Si segnala che in questa sezione è possibile allegare anche altri documenti richiesti, come ad esempio la certificazione ISEE necessaria per accedere alle fasce di contributo inferiori.

Controllare di aver allegato correttamente il file:

Mediante questo modulo potete inviare al Conservatorio i do Sono ammessi solo file .doc, .pdf, .txt, .xls, .png, .jpg e non superiori a 2 MB ciascund selezionato. 🖬 <u>Inserisci docume</u> Sfoglia\_ Nessun file PMco 20150511114124 12971 TOCO.JPG II rata PAOLO ROSSI 11/05/2015 11:41:24 acc ×

Successivamente all'approvazione da parte della Segreteria Didattica sarà inviata email:

La Sua richiesta di IMMATRICOLAZIONE è stata registrata. Per visionare i propri dati ora dovrà andare sul sito 'Servizi per gli studenti' (https://www.servizi.isidata.net/SSdidatticheCO/) e scegliere dal menu la voce 4 (Gestione dati degli allievi già immatricolati, scegliere l'Istituzione ed inserire come codice utente \_\_\_\_\_\_\_e NON più il suo vecchio codice La password rimane la stessa da lei usata per compilare la domanda di ammissione e/o immatricolazione.

Sarà quindi possibile (usando il NUOVO CODICE ricevuto via e.mail, la password rimane la precedente) entrare sempre nella piattaforma web ISIDATA (<u>https://www.servizi.isidata.net/SSDidatticheCO/MainGenerale.aspx?ReturnUrl=%2fssdidatticheco%</u> <u>2f</u>, selezionare voce nr.4) e completare l'immatricolazione aggiungendo ulteriori dati o allegando ulteriore documentazione. L'approvazione della richiesta di immatricolazione tramite Isidata non è immediata, se non si riesce a entrare nel sito, provare nei giorni seguenti.

Per ulteriori info: PER I TRIENNI: <u>trienni.previgente@conservatoriolecce.it</u> PER I BIENNI: <u>bienni@conservatoriolecce.it</u>